## Računalstvo IV1 5h i 7h 26.03

## Izrada stranice uz pomoć CSS

## **GRID**(area, template)

Uzet ćemo da nam je div kod isti kao u prošloj lekciji.

| HTML CSS                  | Uključen prikaz okvira GRID čelija Uključen prikaz okvira blokova |
|---------------------------|-------------------------------------------------------------------|
| <div class="okvir"></div> |                                                                   |
|                           |                                                                   |
|                           |                                                                   |
|                           |                                                                   |
|                           |                                                                   |
|                           |                                                                   |
|                           |                                                                   |
|                           | l                                                                 |
|                           |                                                                   |
|                           |                                                                   |

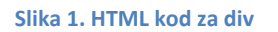

Povezat ćemo s CSS datotekom u kojoj ćemo dodati sljedeći sadržaj i dobiti izgled kao na slici 2.

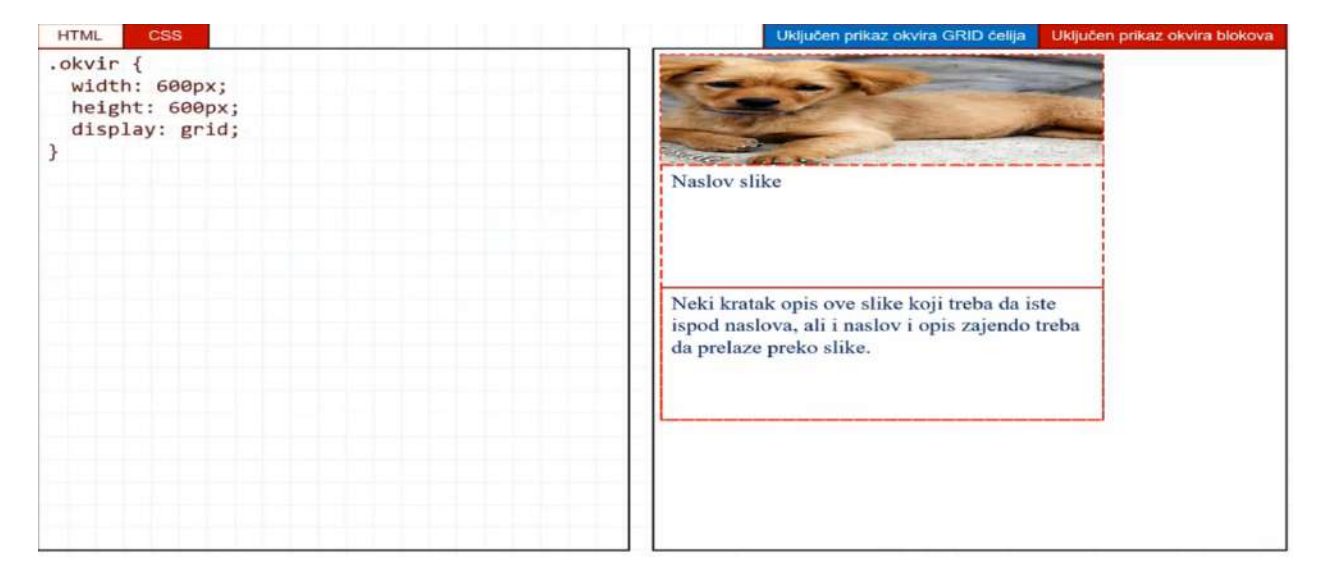

Slika 2.CSS sadržaj

S tim da prvo u div tag moramo proširiti s sljedećim sadržajem da bih on mogao podijeliti u tri dijela(sl. 3)

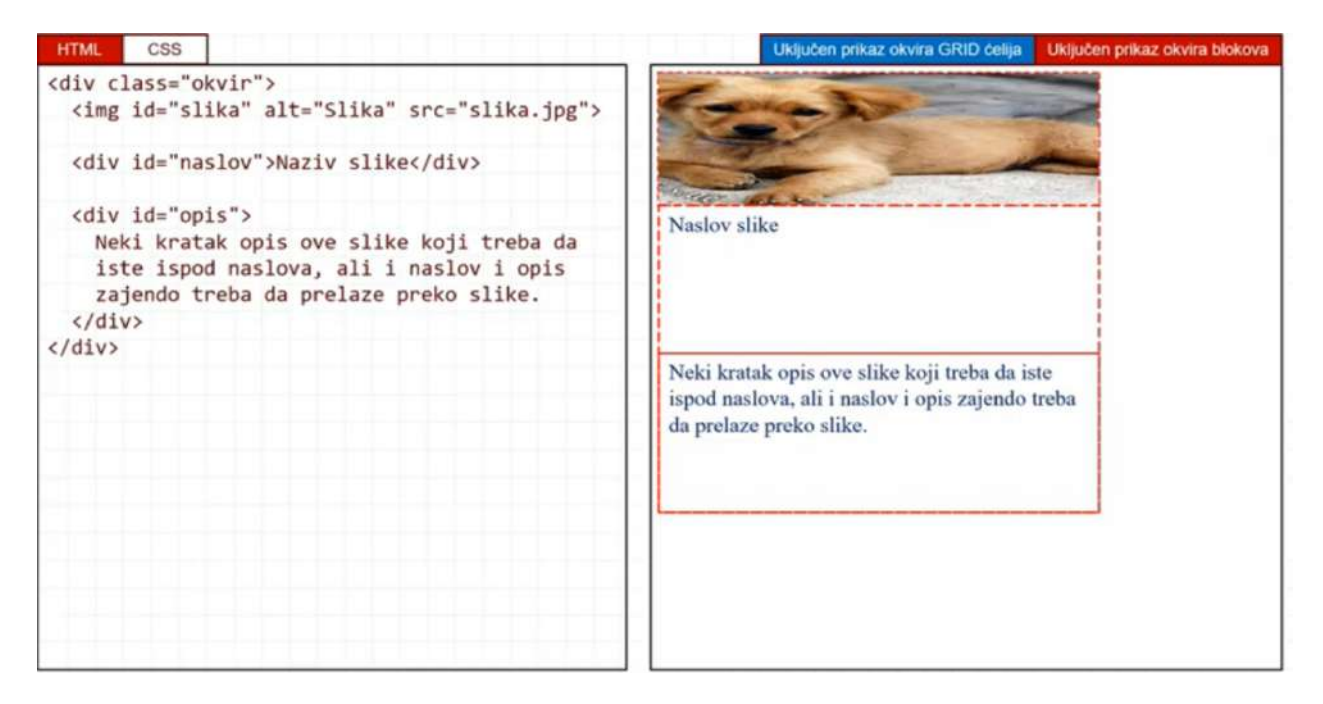

Slika 3. Dodavanje tri elementa

S obzirom da nismo ništa dodatno stavljali u CSS on ih sam podijeli na tri jednaka dijela kao na prethodnim slikama(2 i 3).

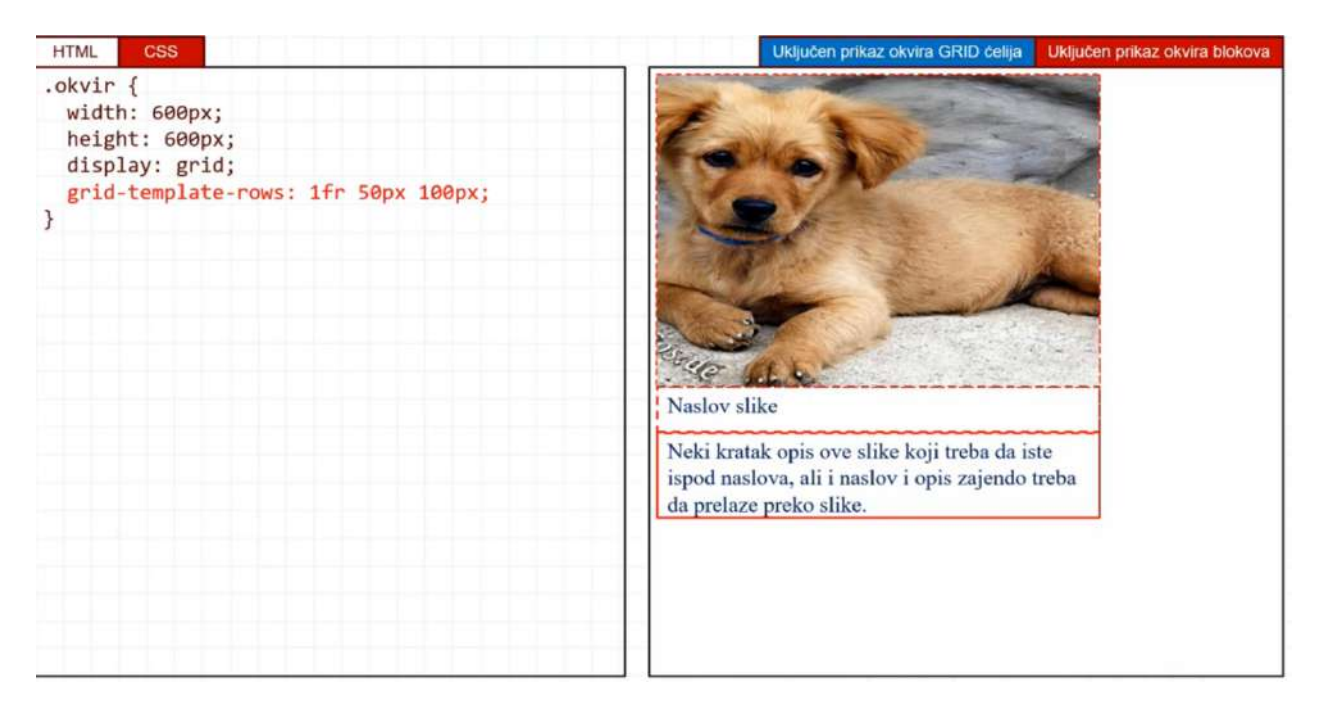

Slika 4. Podjela redova prema željenom izgledu

Da bi sliku podijelili prema željenim dimenzijma kroz redove dodali smo joj gridtemplate-rows. Tako će 1 red zauzimati sve što ostane od 2 i 3 reda, 2 red zauzima 50px, a 3 red 100px i to znači da će prvi red zauzimati 450px (600-150px)(sl. 4).

Ono što želimo da postignemo da se slika prostire kroz čitav div (class="okvir"), znači 600x600px. A da naslov i opis slike i dalje ostaju na istom mjestu gdje se i sada nalaze (sl. 4), a da prelaze preko slike

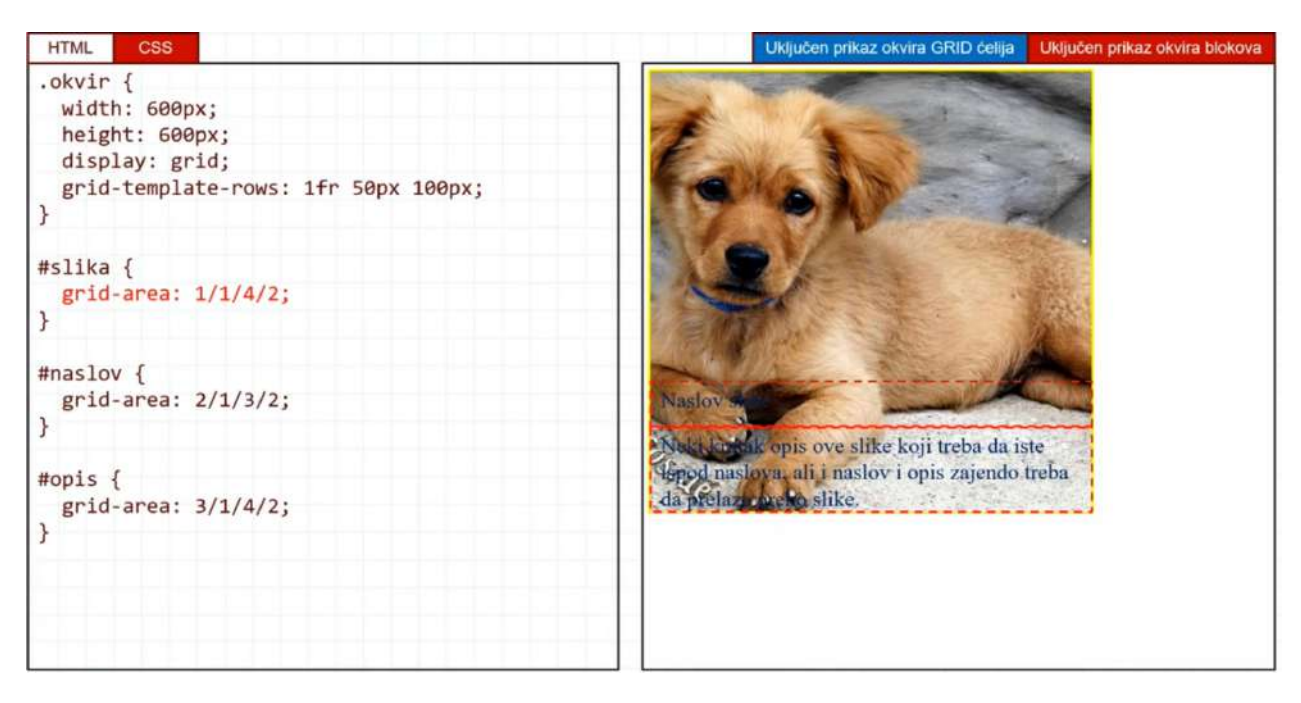

Slika 5. Prostiranje slike kroz čitav okvri

Kako bi dobili da se slika prostire kroz čitave dimenzije glavnog div-a (600x600px). Prvo smo morali podesiti tekst da bude na istom mjestu pa smo tako zadali s gridarea: da poćinje na 3 liniji reda, 1 liniji stupca, da završava na 4 liniji reda i 2 liniji stupca, tj. da ostane na istom mjestu. Na isti način smo uradili za naslov da počinje od 2 linije reda, 1 linije stupca, a završava na 3 liniji reda, 2 liniji stupca tj. da ostane na istom mjestu.

S obzirom da vidimo (sl. 5) da se tekst slabo vidi dodat ćemo kontrast uz pomoć backgruond (podloge) i color (boje slova)(sl. 6) . Dodali smo u background i četvrtu komponentu da bi mogli utjecati na prozirnost podloge (20%), da bi se slika vidjela ispod podloge.

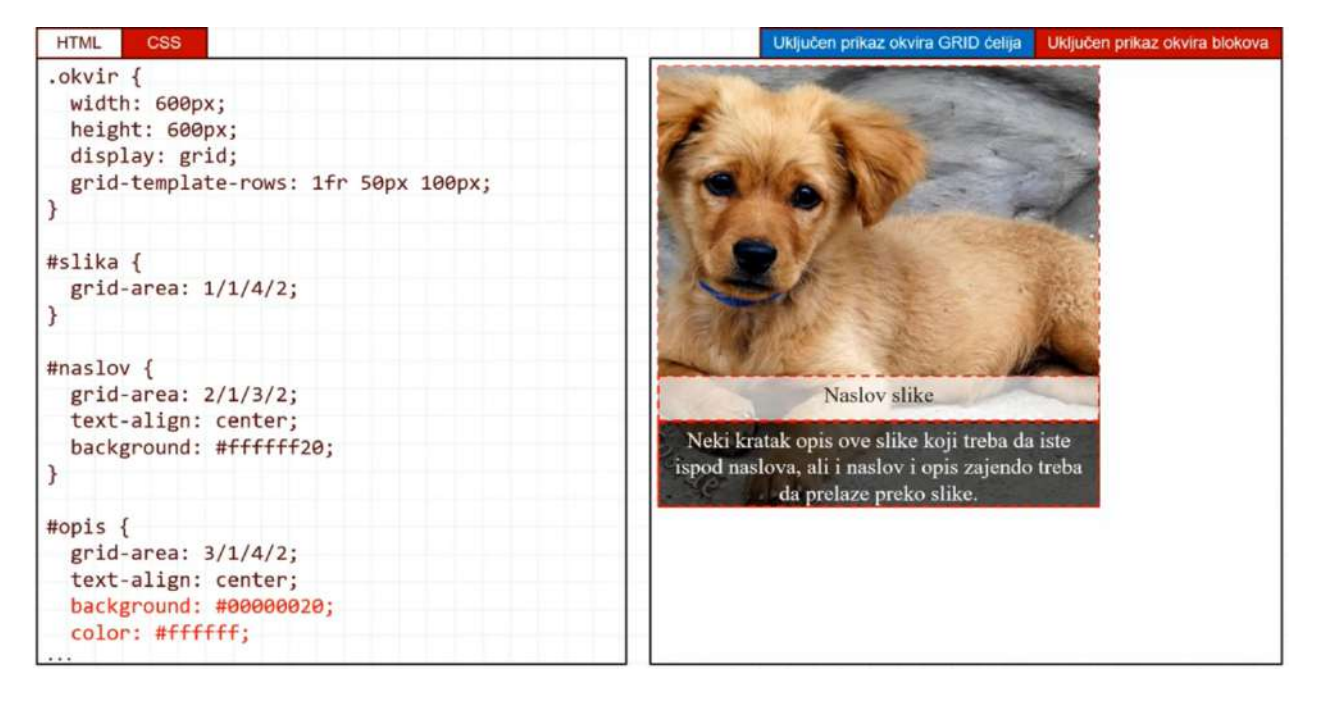

Slika 6. Kontrast

Bilo bi dobro da u grid-template-row dodamo za 2 i 3 red auto (automatsko podešavanje) da bi tekst tj. 2 i 3 region zauzimao samo onoliko koliko mu treba tj. kolika je veličina teksta (sl. 8).

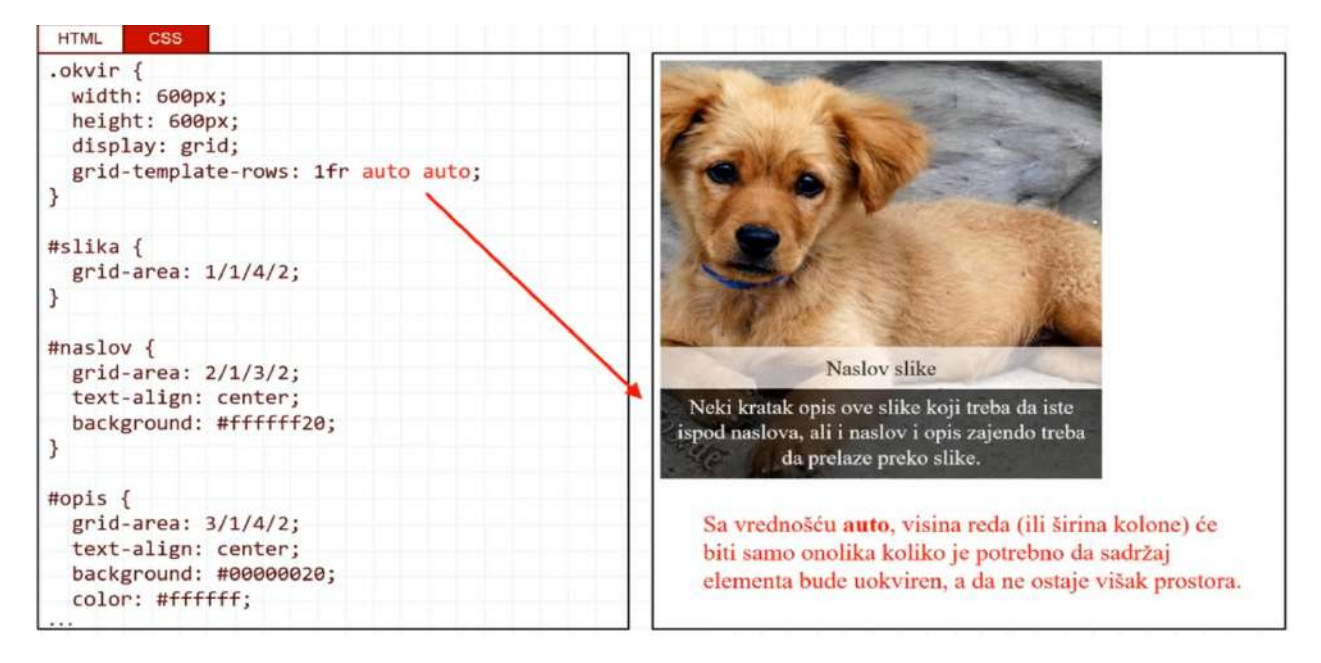

## Slika 7. Dodavanje auto

Napraviti sve kako je objašnjeno u RJ TextED i poslati na moj email: ivica tolo@net.hr

Dodatno imate na stranici: https://www.youtube.com/watch?v=PAUAI-o1qtA